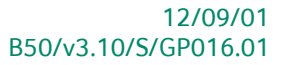

# « Guide pratique » Installation version didactique

## Système

A l'usage des utilisateurs Sage BOB 50 School Edition 2012-2013

Proactive Interface

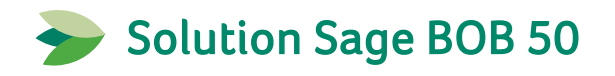

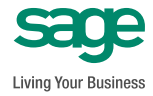

L'éditeur veille à la fiabilité des informations publiées, lesquelles ne pourraient toutefois engager sa responsabilité.

Aucun extrait de cette publication ne peut être reproduit, introduit dans un système de récupération ou transféré électroniquement, mécaniquement, au moyen de photocopies ou sous toute autre forme, sans l'autorisation préalable de l'éditeur.

Editeur responsable Sage Rue Natalis, 2 4020 Liège Tél. : +32 (4) 343 77 46 Fax : +32 (4) 343 08 47 © Sage 2012, tous droits réservés

# Table des matières

| Avant-propos                                | 5  |
|---------------------------------------------|----|
| Partie 1 - Généralités                      | 7  |
| Conventions typographiques                  | 9  |
| Partie 2 - Introduction                     | 11 |
| Pré requis                                  | 13 |
| Partie 3 - Installation                     | 15 |
| Introduction                                | 17 |
| Choisir la langue                           | 18 |
| Poursuivre l'installation                   | 19 |
| Partie 4 - Démarrage de Sage BOB 50         | 21 |
| Démarrage manuel                            | 23 |
| Démarrage automatique                       | 24 |
| Partie 5 - Création d'un nouveau dossier    | 25 |
| Lancement de BOB 50 System                  | 27 |
| Création d'un nouveau dossier               | 28 |
| Caractéristiques du dossier                 | 31 |
| Partie 6 - Création d'un nouvel utilisateur |    |
| Lancement de BOB 50 System                  | 39 |
| Création d'un nouvel utilisateur            | 40 |

Table des matières

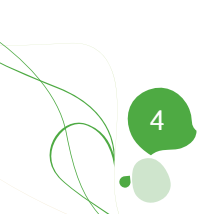

## Avant-propos

Sage compte plus de 10 ans d'étroite collaboration avec l'enseignement. Les enseignants et les étudiants évoquent une prise en main facile lors de l'utilisation de Sage BOB 50 SCHOOL Edition! La force de ce logiciel de comptabilité et de gestion commerciale réside dans sa simplicité et sa flexibilité. À l'aide du matériel didactique publié par diverses associations et éditeurs, nous répondons parfaitement aux objectifs des différents types d'enseignements scolaires (secondaires, supérieurs, universitaires,...). Les enseignants se basent sur ces outils pour la préparation de leur cours de comptabilité et de gestion commerciale.

Avec ce logiciel, vous pourrez profiter des avantages suivants:

- une installation aisée
- une rapidité de prise en main
- l'innovation et la souplesse
- un support pédagogique de soutien
- une flexibilité pour toutes les écoles
- une référence importante pour tous les étudiants
- une licence gratuite et le support technique

Très bonne lecture!

Avant-propos

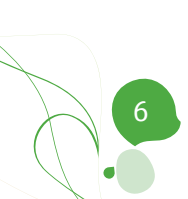

Partie 1 - Généralités

Dans cette partie introductive, nous vous exposons les conventions typographiques utilisées tout au long de ce document.

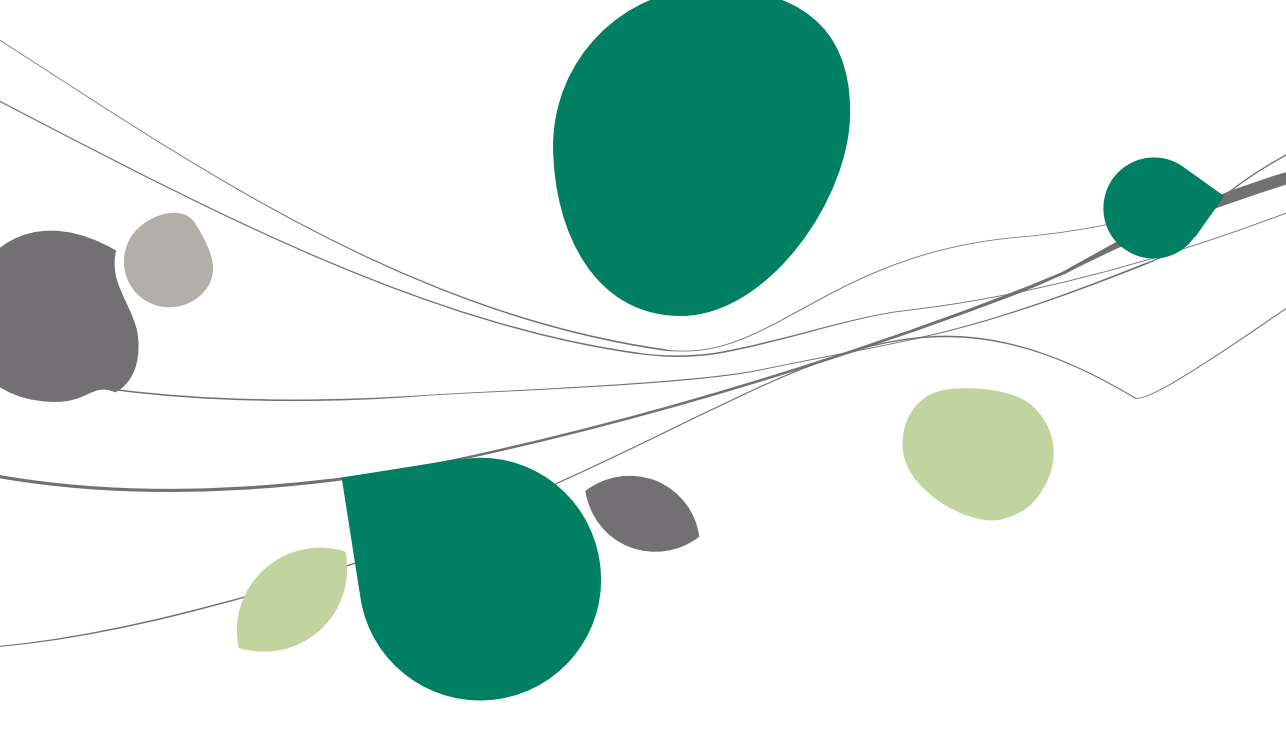

## Conventions typographiques

#### Clavier

<Touche> suppose que vous enfonciez la touche du clavier mentionnée entre <>.

<Alt>+<F4> implique que vous enfonciez la touche <Alt> puis, <u>sans la relâcher</u>, que vous enfonciez la touche <F4>.

L'utilisation des raccourcis clavier est un moyen efficace d'augmenter la rapidité de votre travail dans Sage BOB 50. Aussi, nous les mentionnerons autant que possible dans ce manuel.

#### Souris

<Clic> : Appuyez brièvement sur le bouton gauche de la souris.

<Double clic> : Appuyez 2 fois rapidement sur le bouton gauche de la souris.

<Clic droit> : Appuyez sur le bouton droit de la souris.

<Clic \*> : Appuyez sur le bouton gauche de la souris et laissez-le enfoncé.

#### Menus et chemins d'accès vers les fenêtres de Sage BOB 50

Fichier | Ouvrir dossier suppose que, dans le menu **Fichier** de la barre de menus, vous sélectionniez le sous-menu **Ouvrir dossier** Le signe | indique le passage à un sous-menu ou à une commande.

La plupart des descriptions et explications données ici se rapporte directement aux fenêtres de Sage BOB 50. Pour une lecture efficace, nous vous conseillons donc vivement de vous y référer systématiquement. D'ailleurs, pour vous y aider, nous vous donnerons explicitement les chemins d'accès vers les fenêtres décrites.

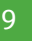

#### Divers

Texte à encoder : utilisation de caractères italiques.

Termes repris du logiciel : utilisation de caractères gras.

Les explications/descriptions dont vous ne devez tenir compte que si vous avez acquis l'option correspondante sont indiquées par l'image 🛸.

Les points d'attention sont mis en évidence par un point d'exclamation rouge.

Les mots importants sont soulignés.

Les renvois vers une autre partie de ce manuel sont <u>indiqués en bleu et sont</u> <u>soulignés</u>.

Les reproductions de fenêtres présentées dans ce manuel le sont à titre purement indicatif et ne peuvent représenter aucun caractère contractuel.

Partie 2 - Introduction

Cette partie introduit les pré-requis nécessaires à une installation efficace de Sage BOB 50 School Edition et énonce le code d'installation du produit.

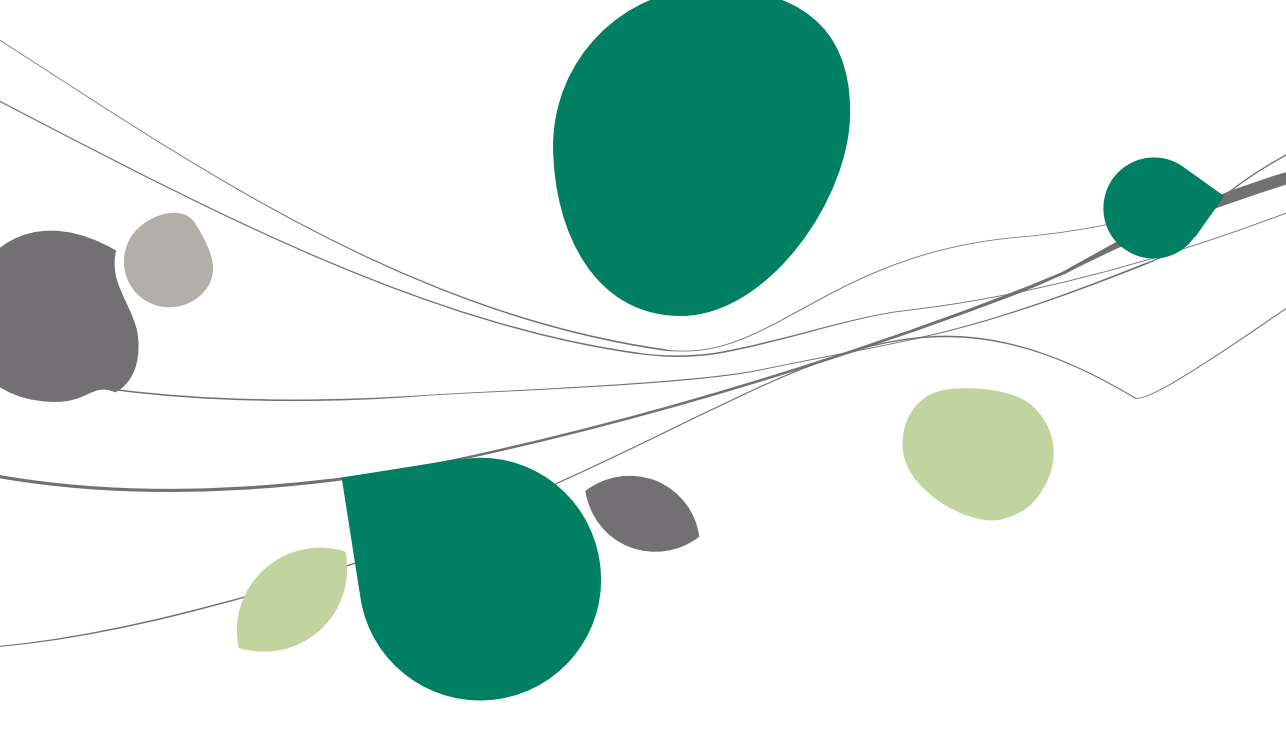

#### Pré-requis

Dans le cadre de l'utilisation du programme de comptabilité et de gestion Sage BOB 50 par les professeurs de comptabilité appliquée, nous avons prévu un mode d'installation spécifique, afin de réduire au minimum le temps de création du dossier comptable.

Ce dossier permettra aux étudiants d'être très rapidement opérationnels. Ainsi, par exemple, le plan comptable, les journaux et les périodes sont déjà correctement initialisés. Le système acceptera les écritures jusqu'au mois de septembre 2013.

Néanmoins, la version téléchargée est identique à celui que nous fournissons à nos clients <u>PME</u> et <u>FIDUCIAIRES</u>.

Vous trouverez ci-dessous les codes d'installation:

| Serialisation du lo | ogiciel       |              |   |
|---------------------|---------------|--------------|---|
| Licence             |               |              |   |
| N° série            | 000100        |              |   |
|                     | BATAYF        | D6AANA       |   |
|                     | AAAAC6        | AAAAA        | ] |
|                     |               |              |   |
| Nom                 | SCHOOL EDITIO | ON           |   |
|                     |               |              |   |
|                     |               |              |   |
| Protection          |               |              |   |
| Code installation   | NFC9ZMDS      | $\checkmark$ |   |

L'installation spécifique prévue pour les écoles prévoit la mise en œuvre automatique du serveur de données BOB-Ole. Les élèves pourront, dès lors, directement exploiter les informations comptables dans tout autre environnement WINDOWS, et plus particulièrement dans les logiciels Word, Excel, ...

Cependant, au préalable, il faut que les logiciels Excel et Word soient correctement installés.

Les manuels, au format PDF, se trouvent dans le répertoire *Documents50* de l'installation (fichier zip). Si vous ne disposez pas du logiciel Adobe Acrobat Reader pour les visualiser, vous pouvez le télécharger gratuitement sur le site d'Adobe (voir partie <u>Installation</u>, chapitre <u>Poursuivre l'installation</u>).

#### Partie 2 -Introduction

Lors d'une nouvelle installation de Sage BOB 50, il est possible qu'un code FirstUser soit demandé. La fenêtre suivante se présente alors. Il sera nécessaire de compléter les informations comme suit:

|                                         | ll n'y a pas d'u                                              | utilisateur défini.                                       |
|-----------------------------------------|---------------------------------------------------------------|-----------------------------------------------------------|
| Pour pouv<br>fournir la c<br>avec votre | voir définir le premie<br>clé (First User Key),<br>e licence, | er utilisateur, vous devez<br>Celle-ci vous a été fournie |
| N° série                                | 000100                                                        | ]                                                         |
|                                         | BATAYF                                                        | D6AANA                                                    |
|                                         | AAAAC6                                                        | AAAAA                                                     |
|                                         |                                                               |                                                           |

Directement après avoir validé ces codes, Sage BOB 50 demandera de créer un nouvel utilisateur Système. Voir le chapitre <u>Création d'un nouvel utilisateur</u> pour plus d'information à ce sujet.

Partie 3 - Installation

Cette troisième partie est dédiée à l'installation du programme et du dossier comptable.

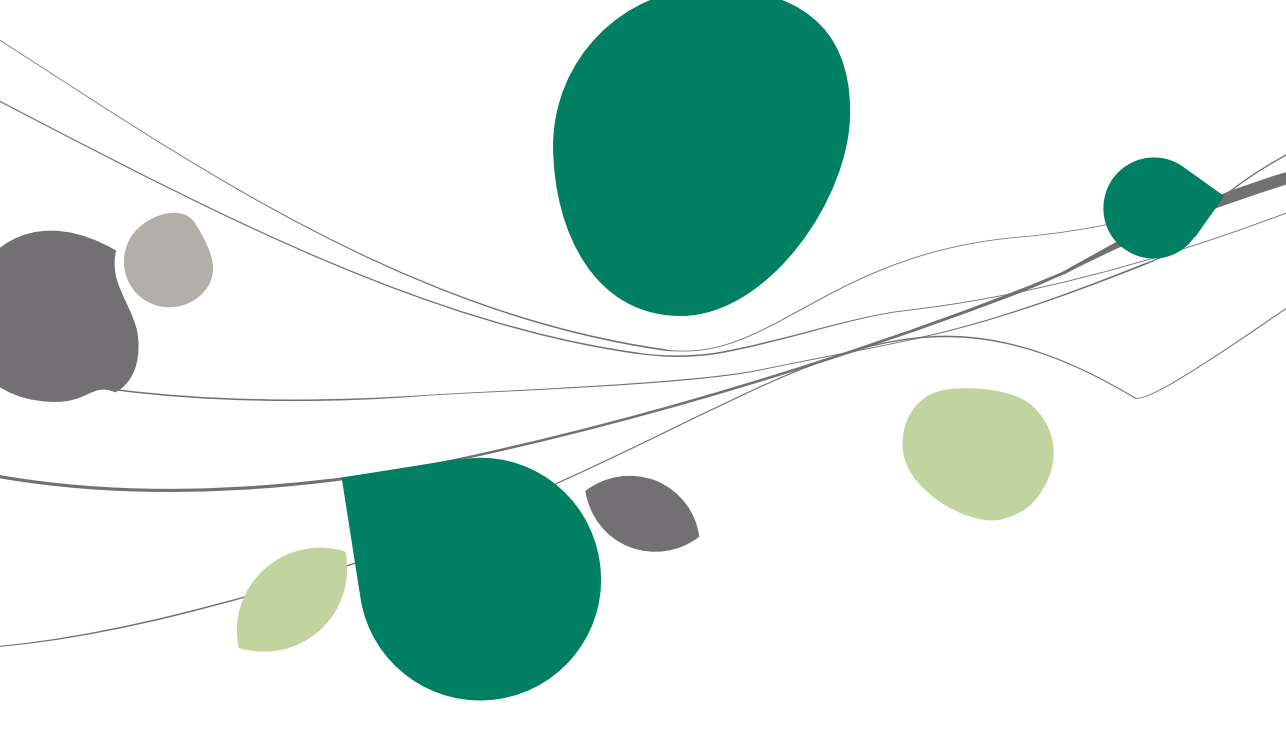

## Introduction

Afin d'installer la version didactique de Sage BOB 50, lancez le programme SETUP.EXE à l'aide de l'explorateur Windows. Celui-ci se trouve dans le répertoire principal de l'installation (fichier zip).

| J            |          | 5/09/2012 10:46:29  | Dossier de fic |    |
|--------------|----------|---------------------|----------------|----|
| 🌗 AReader    |          | 6/08/2012 13:51:01  | Dossier de fic |    |
| DOB50 BOB50  |          | 6/08/2012 13:51:32  | Dossier de fic |    |
| Documents50  |          | 6/08/2012 13:51:48  | Dossier de fic |    |
| 퉬 Sybase SQL |          | 6/08/2012 13:51:56  | Dossier de fic |    |
| Autorun.inf  | 1 Ko     | 16/07/2009 15:24:18 | Informations   | А  |
| BOB.ico      | 193 Ko   | 5/10/2007 15:06:02  | lcône          | AR |
| Setup.exe    | 2.637 Ko | 5/09/2012 10:45:33  | Application    | Α  |

## Choisir la langue

Cliquez sur la langue de votre choix pour démarrer l'installation de Sage BOB 50.

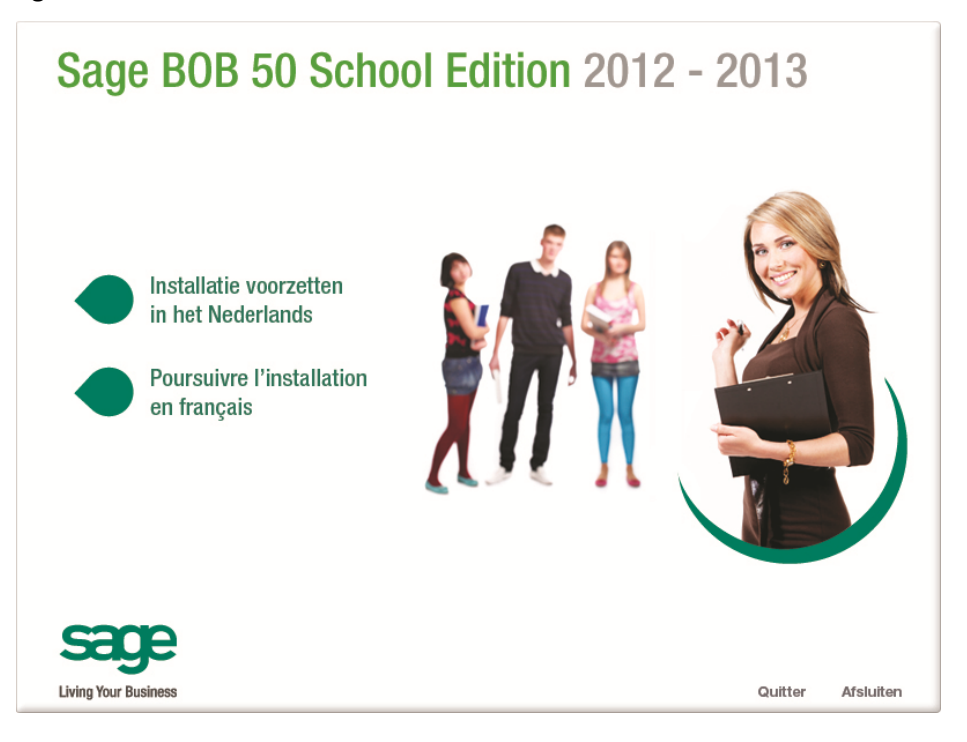

18

## Poursuivre l'installation

L'installation se poursuit en cliquant sur Installation du logiciel.

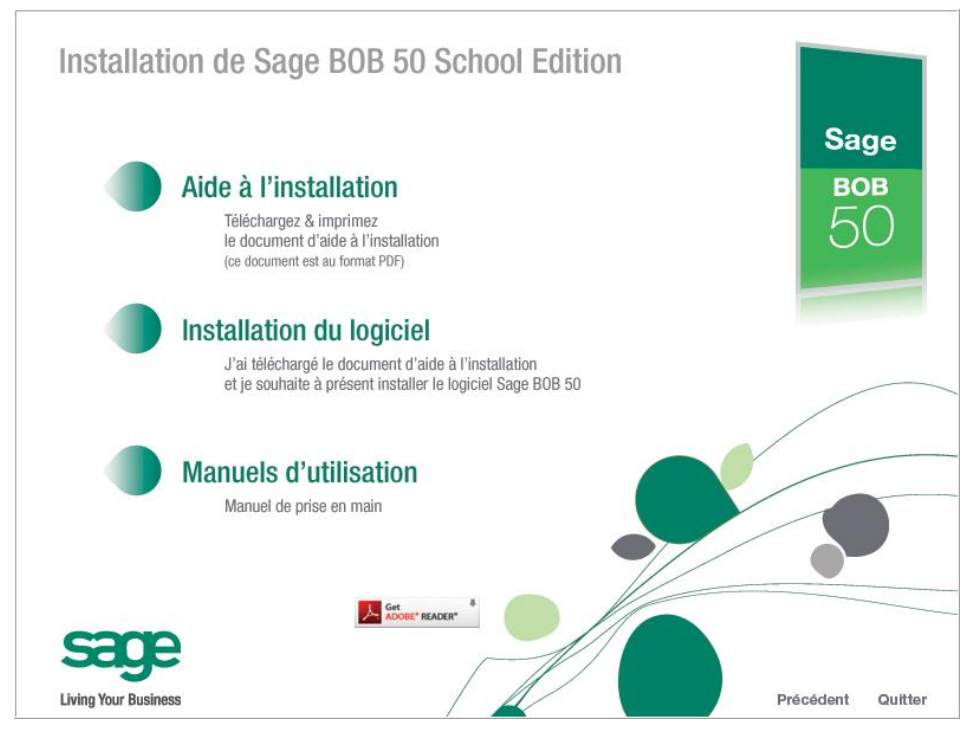

Vous pouvez également consulter le document **Manuel de prise en main** à partir de cette fenêtre.

Les différents documents repris à l'installation sont au format PDF. Si vous ne disposez pas du logiciel Adobe Acrobat Reader pour les visualiser, vous pouvez le télécharger gratuitement sur le site d'Adobe (cliquer sur l'icône).

Sage BOB 50 crée par défaut un répertoire *Bobschool50* dans le répertoire principal de votre disque dur (C:).

#### Partie 3 -Installation

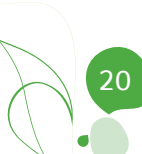

Partie 4 - Démarrage de Sage BOB 50

Le démarrage de Sage BOB 50 peut s'effectuer de 2 façons différentes décrites dans cette partie.

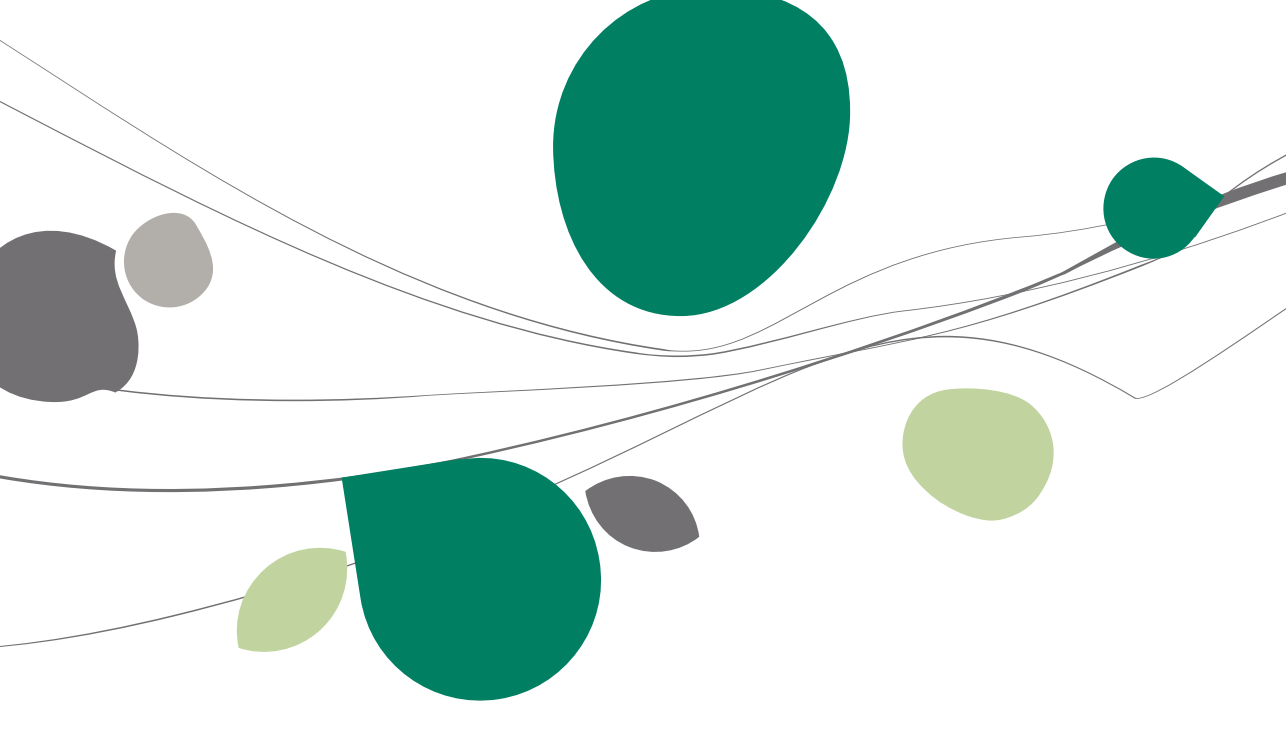

#### Démarrage manuel

Le démarrage de Sage BOB 50 peut s'effectuer de façon manuelle. Pour effectuer cette opération, sélectionnez avec la souris Menu Démarrer (Start) | Programmes (Programs) | BOB 50 | BOB 50.

Sage BOB 50 vous fournit en standard:

- 2 dossiers de démonstration
  - IF: dossier fiduciaire
  - FRSPORT: dossier PME
- 1 utilisateur SUPERV.

| Utilis | ateur |                |
|--------|-------|----------------|
|        |       | Utilisateur    |
|        |       | Code SUPERV    |
|        | BOB   | Mot de passe   |
|        | 50    | Dossier        |
|        | 00    | Code IF 💌      |
|        |       | SCHOOL EDITION |
|        |       |                |
|        |       | OK Annuler >>  |

**Bon à savoir :** Vous ne devez pas introduire de mot de passe pour accéder à ce dossier. Les codes d'installation vous serviront pour la création d'un nouveau dossier.

### Démarrage automatique

Le démarrage automatique de Sage BOB 50 s'effectue en cliquant directement sur l'icône Sage BOB 50 présente sur le bureau:

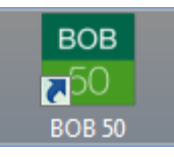

Sage BOB 50 vous fournit en standard:

- 2 dossiers de démonstration
  - **IF**: dossier fiduciaire
  - FRSPORT: dossier PME
- 1 utilisateur SUPERV.

| Utilis | ateur |              |               |
|--------|-------|--------------|---------------|
|        |       | Utilisateur  |               |
|        |       | Code         | SUPERV 💌      |
|        | BOB   | Mot de passe |               |
|        | 50    | Dossier      |               |
|        | 00    | Code         | IF            |
|        |       | SCHOOL EDIT  | ION           |
|        |       |              |               |
|        |       |              | OK Annuler >> |

**Bon à savoir :** Vous ne devez pas introduire de mot de passe pour accéder à ce dossier. Les codes d'installation vous serviront pour la création d'un nouveau dossier.

24

Cette cinquième partie décrit la procédure qui vous permet de créer un nouveau dossier comptable. Ainsi, lors de l'installation, vous pourrez, si vous le désirez, récupérer certaines données d'un autre dossier (fiches tiers, plan comptable, ...).

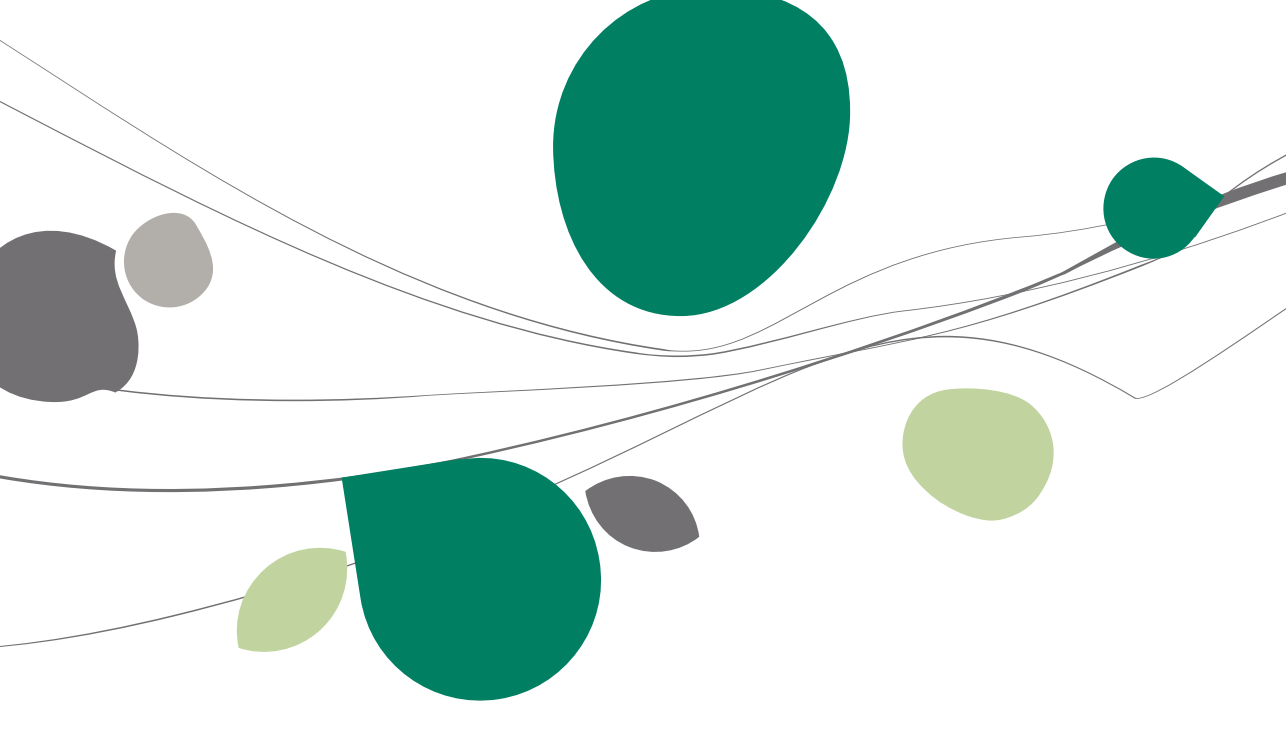

### Lancement de BOB 50 System

Après avoir quitté l'application Sage BOB 50, lancez l'application BOB 50 System. Cette opération peut s'effectuer:

• Manuellement. Pour effectuer cette opération, sélectionnez avec la souris Menu Démarrer (Start) | Programmes (Programs) | BOB 50 | BOB 50 System

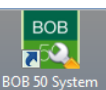

De façon automatique en cliquant sur l'icône du bureau

Entrez dans le module System avec l'utilisateur **SUPERV** (il n'est pas nécessaire d'introduire un mot de passe).

| Utilis | sateur |               |
|--------|--------|---------------|
|        |        | Utilisateur   |
|        |        | Code SUPERV 💌 |
|        | ROR    |               |
|        | 50     |               |
|        |        |               |
|        |        |               |
|        |        | OK Annuler >> |

### Création d'un nouveau dossier

Ci-dessous, retrouvez les différentes étapes propres à la création du nouveau dossier

1. Sélectionner Nouveau dossier | Création d'un nouveau dossier dans le menu Fichier.

| 📷 BOB 50 Sy                 | vstem                    |     |              |                     |                   |      |
|-----------------------------|--------------------------|-----|--------------|---------------------|-------------------|------|
| J Outils s                  | ystème                   |     |              |                     |                   |      |
| <u>Fichier</u> E <u>d</u> i | tion <u>M</u> aintenance | Con | nmunications | <u>U</u> tilitaires | Fenê <u>t</u> res | Aide |
| Nouveau                     | u dossier                | •   | Création (   | d'un nouve          | au dossier        |      |
| Utilisate                   | urs                      |     | 💣 Importati  | on de donn          | ées externe       | es 📲 |
| Droits d                    | accès                    |     | Importati    | on de donn          | ées standa        | rd   |
| Droits su                   | ır les rapports          |     |              |                     |                   |      |
| Profils u                   | tilisateur               |     |              |                     |                   |      |
| Librairie                   | de plans comptables      | 5   |              |                     |                   |      |
| Tables st                   | tandard                  | ►   |              |                     |                   |      |
| Impressi                    | on des fichiers          | •   |              |                     |                   |      |
| <u>Q</u> uitter             |                          |     |              |                     |                   |      |

28

2. Poursuivre en cliquant sur le bouton J'accepte.

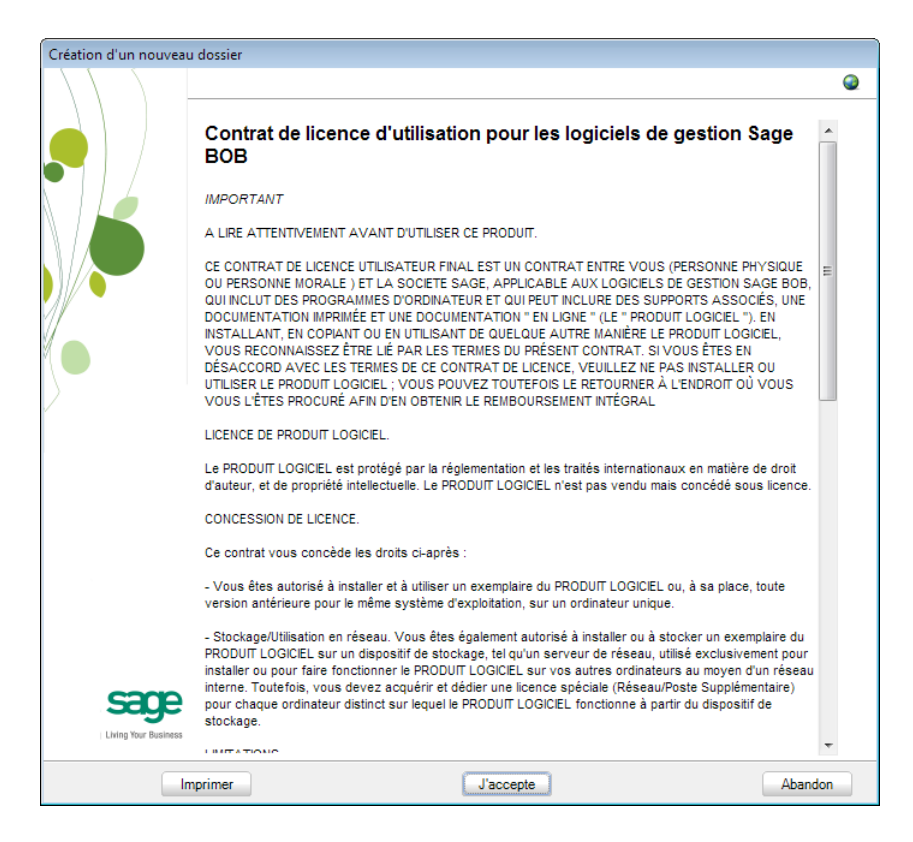

- 3. Compléter l'écran suivant comme indiqué ci-dessous.
- ! Respectez bien les séquences de codes

| Création d'un nouvea | u dossier            |                           |   |
|----------------------|----------------------|---------------------------|---|
|                      | A1 SCHOOL ED         | ITION                     | 2 |
|                      | <u>Sérialisation</u> | du logiciel               |   |
|                      | N° série             | 000100                    |   |
|                      |                      | BATAYF                    |   |
|                      |                      |                           |   |
|                      |                      | MARCO MAAAA               |   |
|                      |                      |                           |   |
|                      | Nom                  | SCHOOL EDITION            |   |
| M l                  |                      |                           |   |
| $\rangle$            | Protection           |                           |   |
| v                    | Code instal          | lation NFC9ZMDS           |   |
|                      |                      |                           |   |
|                      | Coordonnée:          | s du dossier              |   |
|                      | Réf.                 | v1                        |   |
|                      | Nom                  | CHOOL EDITION             |   |
|                      | L                    |                           |   |
|                      |                      |                           |   |
|                      |                      |                           |   |
|                      |                      |                           |   |
| sane                 |                      |                           |   |
|                      |                      |                           |   |
| Lining four Business |                      |                           |   |
|                      |                      | Précédent Suivant Abandon |   |

4. Introduire le code du dossier à créer (Réf.)

**Bon à savoir :** Un code dossier peut contenir 10 caractères maximum.

## Caractéristiques du dossier

| Création d'un nouvea | au dossier         |                                     |   |
|----------------------|--------------------|-------------------------------------|---|
|                      | A1 SCHOOL ED       | ITION                               | 0 |
|                      | <u>Coordonnées</u> | du dossier                          |   |
|                      | Tél.               | 02/721.18.30 Fax                    |   |
|                      | e-Mail             |                                     |   |
|                      | Adresse            | Avenue de l'enseignement, 13        |   |
|                      |                    |                                     |   |
| 1                    | C.P.               | BE1000 Bruxelles                    |   |
| X D                  | N° TVA             | BE 💽 0419.618.535                   |   |
|                      | IBAN               | BIC                                 |   |
| /                    | Banque             | • •                                 |   |
|                      | Langue             | 🕼 Gestion du libellé alternatif     |   |
|                      | Dossier            | FRB Français (Belgique, Luxembourg) |   |
|                      | Alternat.          | NLB 💽 Néerlandais                   |   |
|                      |                    |                                     |   |
|                      |                    |                                     |   |
|                      |                    |                                     |   |
|                      |                    |                                     |   |
| Saye                 |                    |                                     |   |
| Living Your Business |                    |                                     |   |
|                      |                    | Précédent Suivant Abandon           |   |

5. Préciser les données relatives à la société à créer

6. Sélectionner les modules à installer

| Création d'un nouvea | u dossier                                                                                            |
|----------------------|----------------------------------------------------------------------------------------------------|
|                      | A1 SCHOOL EDITION                                                                                    |
|                      | Installation des modules Emplacement des données c:bobschool50\Data\A1                               |
|                      | Récupération des données                                                                             |
|                      | Pas de récupération                                                                                  |
|                      | Récupération d'un autre dossier                                                                      |
|                      |                                                                                                    |
|                      | Paramètres                                                                                           |
|                      | Récupération autre logiciel                                                                          |
| $\mathcal{D}$        | Options                                                                                              |
|                      | N.B.: Votre revendeur dispose de la liste des logiciels dont les données<br>peuvent être récupérées. |
|                      | Modules                                                                                              |
|                      | Comptabilité générale                                                                                |
|                      | Comptabilité analytique                                                                              |
|                      | Transferts bancaires                                                                                 |
|                      | Gestion commerciale                                                                                  |
|                      | Gestion des immobilisés                                                                              |
|                      | Module des prestations     IBIS Capture for BOR 50                                                   |
|                      |                                                                                                    |
| sage                 | Spécificités                                                                                         |
| Living Your Business | Type particulier Aucun                                                                               |
|                      | Précédent Suivant Abandon                                                                            |

32

7. Sélectionner la législation (belge ou luxembourgeoise) et la devise

| Création d'un nouvea | au dossier                                                         |                           |
|----------------------|--------------------------------------------------------------------|---------------------------|
|                      | A1 SCHOOL EDITION                                                  | 9                         |
|                      | Législation et devises<br>Législation<br>Pays <b>SE v</b> Belgique |                           |
|                      | Devises                                                            |                           |
|                      | Monnaie de base                                                    |                           |
|                      | Code EUR 💌 Nbr décimales :                                         | 2                         |
|                      | V Séparateur de                                                    | milliers                  |
|                      | Devise alternative                                                 |                           |
| $\mathbf{\Sigma}$    | Code BEF Nor décimales :                                           |                           |
|                      | Cours 40,3399 V Séparateur de                                      | milliers                  |
|                      |                                                                    |                           |
|                      |                                                                    |                           |
|                      |                                                                    |                           |
| sage                 | è                                                                  |                           |
| Living Your Business | 55                                                                 |                           |
|                      |                                                                    | Précédent Suivant Abandon |

8. Récupérer un plan comptable mis à votre disposition

| Création d'un nouvea | u dossier                                                                |   |
|----------------------|--------------------------------------------------------------------------|---|
|                      | A1 SCHOOL EDITION                                                        | 0 |
|                      | Initialisation du plan comptable Comptes Longueur des comptes généraux 6 |   |
|                      | Récupération                                                             |   |
|                      | Pas de récupération                                                      |   |
| //                   | Récupération du modèle                                                   |   |
|                      | 99 Plan Comptable I.P.C. (Etendu 1999)                                   |   |
| $\rangle$            | Récupération du plan de la société de base                               |   |
|                      | Premier exercice comptable                                               |   |
|                      | Exercice initial                                                         |   |
|                      | Date de début 01/01/2012 💌                                               |   |
|                      | Périodicité trimestrielle                                                |   |
|                      | Nbr de périodes 12 💮                                                     |   |
|                      |                                                                          |   |
|                      | Précédent Suivant Abandor                                                | n |

9. Préciser les caractéristiques du premier exercice comptable

| Premier exercice comptable            |              |  |
|---------------------------------------|--------------|--|
| Exercice initial                      |              |  |
| Date de début                         | 01/01/2012   |  |
| Périodicité trimes<br>Nbr de périodes | trielle 12 🕃 |  |

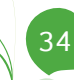

| (                    |                                                     |   |
|----------------------|-----------------------------------------------------|---|
| Création d'un nouvea | au dossier                                          |   |
|                      | A1 SCHOOL EDITION                                   | 0 |
|                      |                                                     | - |
|                      |                                                     |   |
|                      |                                                     |   |
|                      | Récupération d'une configuration                    |   |
|                      |                                                     |   |
|                      | Type de récupération                                | _ |
|                      |                                                     |   |
|                      | Désus éscula configuration d'un dession midtant     |   |
|                      | Recuperer la configuration d'un dossier existant    |   |
| //                   |                                                     |   |
|                      | Récupérer la configuration depuis un modèle interne |   |
|                      |                                                     |   |
|                      |                                                     |   |
| ~                    | Récupérer la configuration depuis un fichier zip    |   |
|                      |                                                     |   |
|                      |                                                     |   |
|                      |                                                     |   |
|                      |                                                     |   |
|                      |                                                     |   |
|                      |                                                     |   |
|                      |                                                     |   |
|                      |                                                     |   |
|                      |                                                     |   |
|                      |                                                     |   |
| same                 |                                                     |   |
| age                  |                                                     |   |
| Living Your Business |                                                     |   |
|                      | Présédent Comment Abanda                            | - |
|                      | Precedent Sulvant Abando                            | m |

10. Terminer la création du dossier comptable

#### Partie 5 - Création d'un nouveau dossier

| Création d'un nouvea | au dossier                                                                                                    |   |
|----------------------|----------------------------------------------------------------------------------------------------|---|
|                      | A1 SCHOOL EDITION                                                                                                    | ٢ |
|                      | Paramètres généraux                                                                                                    |   |
|                      | Conseil                                                                                                    |   |
|                      | Afin d'optimiser votre travail, vous pouvez adapter une série de paramètres du dossier à vos exigences.                                       |   |
|                      | Vous pourez modifier et compléter cette personnalisation à tout moment par l'option adéquate du menu<br>paramétrage (configuration générale). |   |
|                      |                                                                                                    |   |
|                      |                                                                                                    |   |
|                      |                                                                                                    |   |
|                      |                                                                                                    |   |
|                      |                                                                                                    |   |
| Living Your Business |                                                                                                    |   |
|                      | Précédent Ierminer Abandon                                                                                                    | n |

36

La dernière partie de ce guide pratique dédié à l'installation de la version didactique de Sage BOB 50 aborde la création de nouveaux utilisateurs.

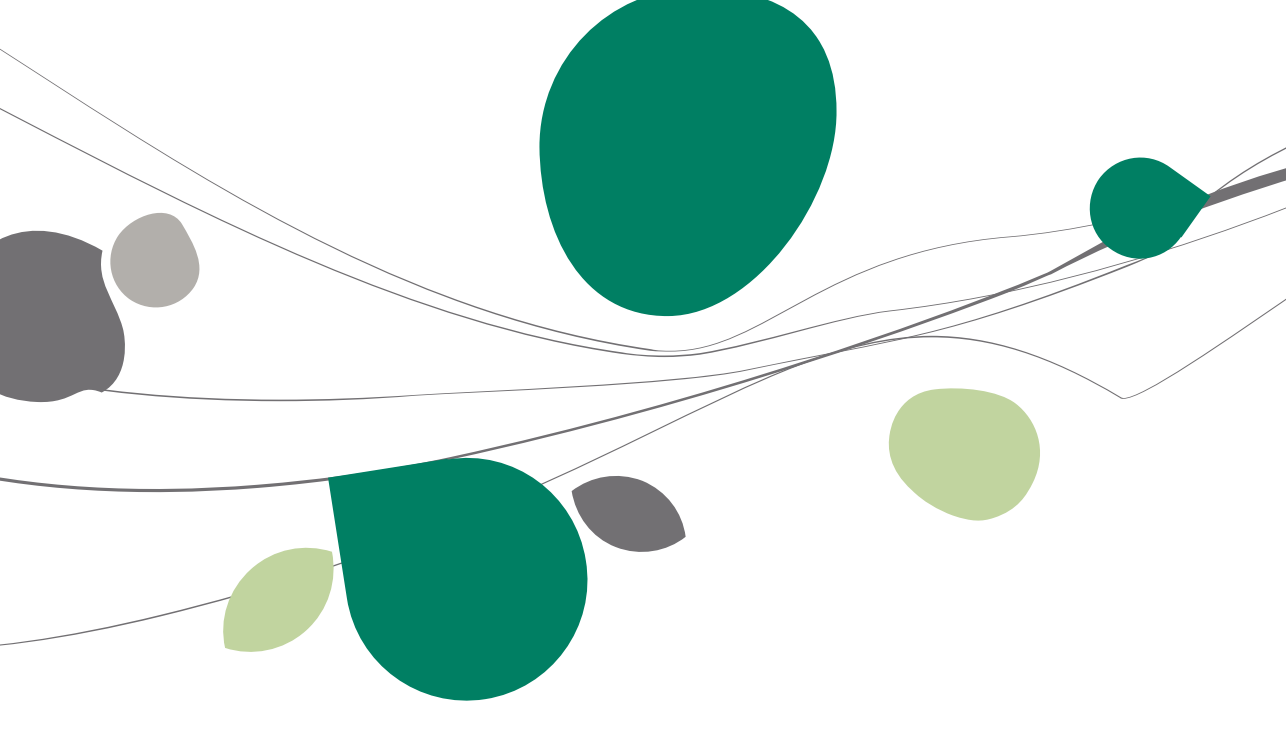

### Lancement de BOB 50 System

Après avoir quitté l'application Sage BOB 50, lancez l'application BOB 50 System. Cette opération peut s'effectuer:

• Manuellement. Pour effectuer cette opération, sélectionnez avec la souris Menu Démarrer (Start) | Programmes (Programs) | BOB 50 | BOB 50 System

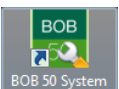

De façon automatique en cliquant sur l'icône du bureau
 BOB 50 System

#### Création d'un nouvel utilisateur

La création d'un nouvel utilisateur s'effectue en cliquant sur le bouton  $\bigcirc$  Ajouter ou le bouton  $\bigcirc$ .

| 🖥 Gestion des util | isateurs                            |
|--------------------|-------------------------------------|
| Rechercher         | O O TOTO O O Ajouter                |
| Descr. Mémo        | Divers Connexion Accès              |
| Réf.               | TOTO Bloqué                         |
| Nom                | TOURNEUR                            |
| Prénom             | Thomas                              |
| Adresse            | Rue du Centenaire, 58               |
|                    |                                     |
| C.P.               | BE1440 💌 Braine-le-Château 💌        |
| Tél.Privé          | Fax                                 |
| GSM                |                                     |
| Email              |                                     |
| Sexe               | Monsieur 💌 🔲 Libellés alternatifs   |
| Langue             | Français 💽 Administration & gestion |
| Lg impr.           | Français 💽 🖪 BOB-presta             |
|                    |                                     |
|                    |                                     |
|                    |                                     |
|                    | -                                   |
| 3 0 0 0            |                                     |

BOB System | Fichier | Utilisateurs

La sauvegarde de cet utilisateur s'effectue en cliquant sur le bouton 🕒.

Le nouvel utilisateur étant créé, vous pouvez fermer l'application BOB 50 System et travailler en Sage BOB 50 avec cet utilisateur.

Création d'un nouvel utilisateur

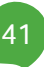

Sage compte plus de 10 ans d'étroite collaboration avec l'enseignement.

Les enseignants et les étudiants évoquent une prise en main facile lors de l'utilisation de Sage BOB 50 School Edition! La force de ce logiciel de comptabilité et de gestion commerciale réside dans sa simplicité et sa flexibilité.

Ce guide technique s'adresse à tous les utilisateurs en milieu scolaire désireux d'effectuer une installation de Sage BOB 50 School Edition. De lecture accessible à tous, il ne requiert aucun pré requis particulier.

L'objectif de ce guide pratique consacré à l'Installation de la version didactique de Sage BOB 50 est de vous aider à

- l'installation de notre produit dans un environnement scolaire
- la création d'un dossier d'exercices vierge
- la création d'un utilisateur.

Vous serez ainsi assuré que l'installation réponde aux exigences techniques de Sage BOB 50 School Edition.

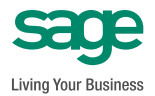